#### SAS<sup>®</sup> Web Report Studio Performance Improvement

Using Stored Processes in Information Map Studio

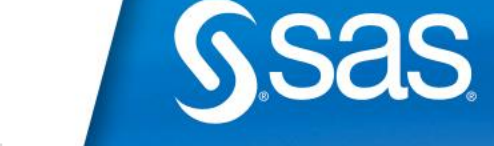

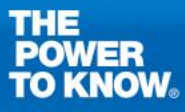

### A tale of two methods ...

- Direct access to relational databases
  - Including: DB2, SQL, MySQL, ODBC, Oracle, Teradata, etc.
- Some Web Reports open quickly, some do not

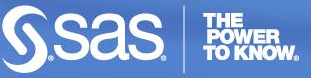

# **Connection Styles**

- Advantages "Selecting a SAS/ACCESS Method"
- Libname Statement:

libname mysqllib mysql user=testuser password=testpass database=mysqldb server=mysqlserv port=9876;

data test; set mysqllib.customers; run;

• SQL Pass-Thru:

proc sql;

connect to mysql (user=testuser password=testpass server=mysqlserv database=mysqldb port=9876);

select \* from connection to mysql

(create table test as select \* from customers);

disconnect from mysql;

quit;

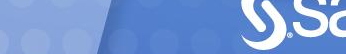

# **Connection Differences**

#### Libname Statement

- Access Engine translates majority of SAS functions into the native client
- If a function doesn't translate, SAS copies all related data into SASWORK for processing.

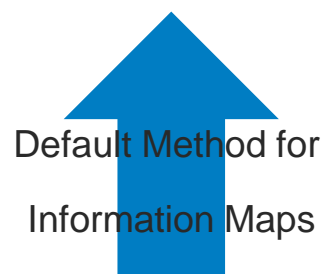

#### SQL Pass-Thru

Uses SQL code native to database engine

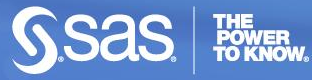

# What functions pass to the Access Engine?

#### SAS Access for Relational Databases

- DBMS Specific Reference
- Chapter on "Passing SAS Functions to "

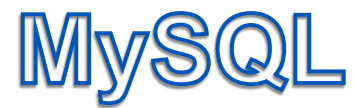

# Functions:

| ABS                | DTEXTWEEKDAY    |
|--------------------|-----------------|
| ARCOS (ACOS)       | DTEXTYEAR       |
| ARSIN (ASIN)       | EXP             |
| ATAN               | FLOOR           |
| AVG                | HOUR            |
| BYTE (CHAR)        | INDEX (LOCATE)  |
| CEIL (CEILING)     | LENGTH          |
| COALESCE           | LOG             |
| COMPRESS (REPLACE) | LOG2            |
| COS                | LOG10           |
| COT                | LOWCASE (LCASE) |
| COUNT              | MAX             |
| DATE (CURDATE)     | MIN             |
| DATEPART           | MINUTE          |
| DATETIME (NOW)     | MOD             |
| DAY (DAYOFMONTH)   | MONTH           |
| DTEXTDAY           | QTR (QUARTER)   |

REPEAT ROUND SECOND SIGN SIN SOUNDEX SQRT STRIP (TRIM) SUBSTR (SUBSTRING) TAN TIME (CURTIME()) TIMEPART TODAY (CURDATE()) TRIMN (RTRIM) UPCASE (UCASE) WEEKDAY (DAYOFWEEK) YEAR

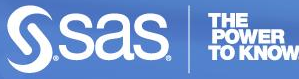

# **Does it pay to switch?**

- Options fullstimer;
- Options sastrace=",,,d" sastraceloc=saslog nostsuffix;

- The message you don't want to see:
- SAS\_SQL: Unable to convert the query to a DBMS specific SQL statement due to an error.

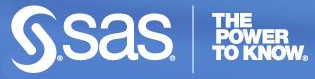

# Information Map Studio – Enterprise Guide Testing – Step 1

| 📰 SAS Information Map Studio: /Users/Angela Hall/N               | 1y Folder/Sql-Shoes |
|------------------------------------------------------------------|---------------------|
| <u>File E</u> dit <u>V</u> iew Insert <u>T</u> ools <u>H</u> elp | $\frown$            |
| 🔁 🚰 🔚 🤮 🔯 🛩 🖻 🛍 🗡 🛸                                              | 7 2 3               |
| Design Relationships                                             | $\bigcirc$          |
| Selected Resources                                               |                     |
| E···· I SASApp<br>È··· I SqlData                                 |                     |

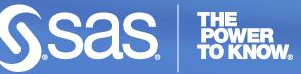

#### Information Map Studio – Enterprise Guide Testing – Step 2

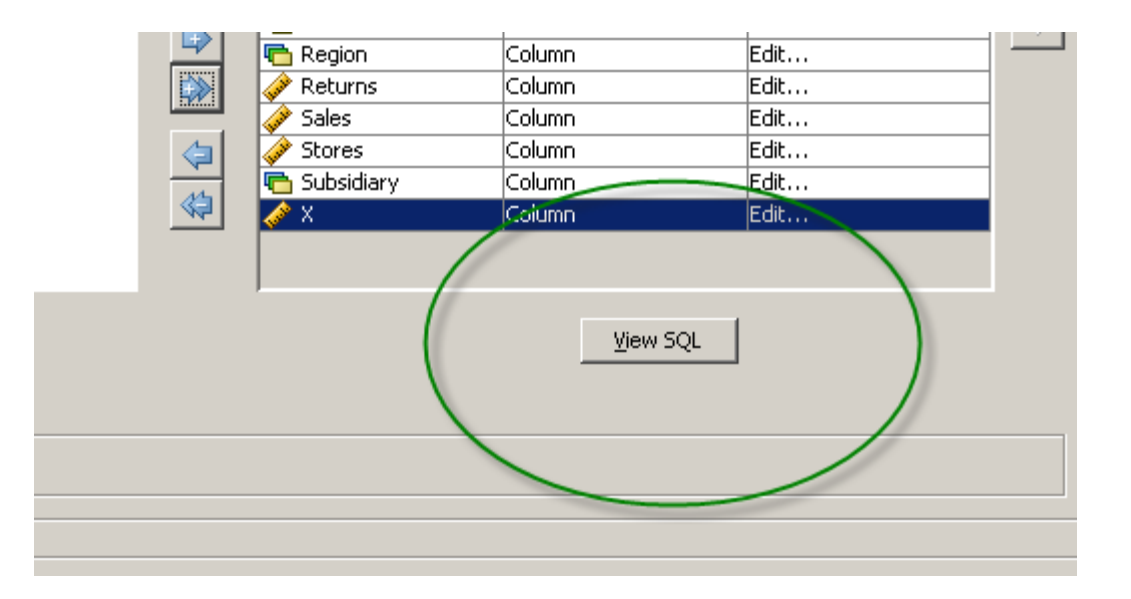

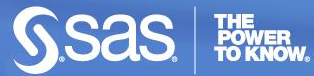

8

Copyright © 2010, SAS Institute Inc. All rights reserved.

#### Information Map Studio – Enterprise Guide Testing – Step 3

#### **View Query** Proc SQL; Create Table %DATA% as SELECT SUM(table0.Inventory) AS DIR\_2 LABEL='Inventory', table0.Product AS DIR\_3 LABEL='Product' FORMAT=\$14., table0.Region AS DIR 4 LABEL='Region' FORMAT=\$25., SUM(table0.Returns) AS DIR\_5 LABEL='Returns', SUM(table0.Sales) AS DIR\_6 LABEL='Sales', SUM(table0.Stores) AS DIR 7 LABEL='Stores', table0.Subsidiary AS DIR\_8 LABEL='Subsidiary' FORMAT=\$12., SUM(table0.x) AS DIR 9 LABEL='X' FROM soldata.shoes table0 GROUP BY auit: <u>Close</u>

# **Monitoring from the Server**

- Add sastrace and fullstimer options
  - PooledWorkspaceServer\autoexec\_usermods.sas
- Turn on logging
  - http://support.sas.com/kb/34567
  - Requires a restart of the Object Spawner

# **Steps Required for an Explicit Switch**

#### Metadata Location for Output Table Definitions

- No permanent file is needed
- No conflicts users will be pointed to a temporary SAS work location

#### Stored Process

- Explicit Query
- Runs on Workspace Server
- Prompt creation and programming required here if needed within explicit query
- Information Map that utilizes the two components

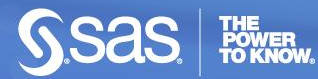

### Easy way to metadata

Create a 1 record base table

```
libname biout "fileloc";
data biout.shoereport;
set sashelp.shoes (obs=1);
run;
```

|   | create biout temp table 👻 |                   |                 |                        |            |  |
|---|---------------------------|-------------------|-----------------|------------------------|------------|--|
| Ē |                           | Program* 📋 Log    | g 🔣 Output Data |                        |            |  |
|   | \$5                       | 📆 Filter and Sort | 📴 Query Builder | <u>D</u> ata ▼ Descriļ | <u>0</u> 6 |  |
|   |                           | 🔌 product         | 🔞 stddev_sales  |                        |            |  |
|   | 1                         | Boot              | 45263.675777    |                        |            |  |
|   |                           |                   |                 |                        |            |  |
|   |                           |                   |                 |                        |            |  |
|   |                           |                   |                 |                        |            |  |

- Import into SAS Metadata
- Feel free to delete the base table from the file system

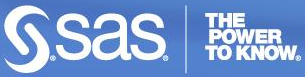

#### **Create a SAS Stored Process**

- \*ProcessBody;
- libname BiOUT (work);
- Set to Execute on the SAS Workspace Server
- Wait? What? Authentication? Oh yeah.

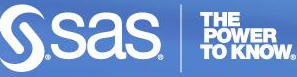

#### **Authentication**

 Typically SAS Metadata includes a separate AuthDomain for RDBMS Access

| 🛐 Angela Hall Properties       |         |     |  |  |  |  |
|--------------------------------|---------|-----|--|--|--|--|
| General Groups and Roles       | Account | ts  |  |  |  |  |
| Logins defined for Angela Hall |         |     |  |  |  |  |
| Authentication Domain          |         |     |  |  |  |  |
| DefaultAuth                    |         | car |  |  |  |  |
| SQLAuth                        |         | anł |  |  |  |  |
|                                |         |     |  |  |  |  |

 Within the Proc SQL connect statement, change the user and password to AuthDomain

connect to mysql (AuthDomain="SQLAuth" server=l17795 database=sasdata port=3306);

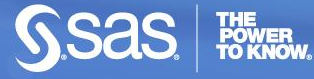

### **Create the new Information Map**

Select the BiOUT table metadata

Select the stored process

Run a test

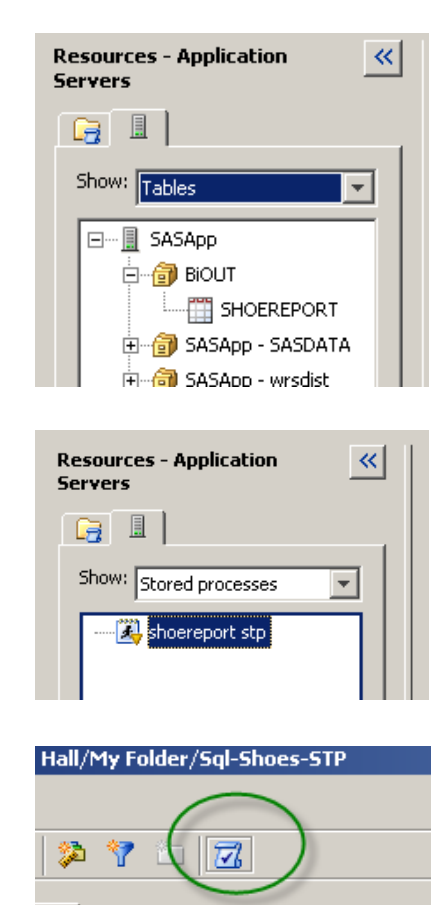

elected Resources

Run a test query

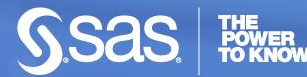

15

Copyright © 2010, SAS Institute Inc. All rights reserved.

### What about prompts?

Define them in the Stored Process

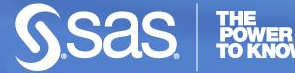

Copyright © 2010, SAS Institute Inc. All rights reserved.

#### **Other Ideas**

#### Stored Processes

- Querying an OLAP Cube
- Reusing Existing SQL Code
- Refining the Query Joins based on Prompts
- Other Ideas?

#### Web Report Studio Tweaks

http://support.sas.com/kb/39065